## 出荷予定表

出荷予定表では受注データより、指定日の出荷予定を表示します。 また、配送リスト(出庫リスト)を印刷することができます。

※指示画面の操作方法などは「帳票出力・基本操作」を参照してください。

## Point

- ・ 受注伝票から配達日順に出庫予定を表示します。
- ・ 受注伝票からの値を表示する予定表のため、実際に出庫(配達)や入庫(返却)した日付 が表示されるわけではありません。
- 1) 指示画面内容 補足 指示画面の項目で、画面の表記内容だけではわかりにくい項目を以下に説明します。
  - 期間 出荷情報を表示する日付を入力します。 初期値は本日~一週間後までです。 指定期間に受注伝票の配達日が対象です。
  - 2 倉庫
     受注明細の倉庫です。(出庫倉庫)
  - ③ 運送担当者
     配送の運送担当者を指定して検索します。受注伝票の運送担当者が対象です。
  - ④ 配達区分
     チェックONされている配達区分のみ表示します。
     受注伝票の明細の配達区分です。
  - ⑥ 並べ替え
     先頭から指定された項目でソートします。
  - ⑦ 地図ボタン データを検索、表示後で、現在選択中のデータの現場住所が登録されている場合、 ブラウザを起動して現場付近の地図を表示します。 (端末がインターネットにつながっている場合のみ有効に機能します)

## 2) 表示項目説明

日付単位(受注伝票の「配達日」)で表示されます。

| â                                   |                                |                                                                                      |                  |              | 出荷予)                     | <b>走</b> 表               |                    |               | - 🗆 🛛  |
|-------------------------------------|--------------------------------|--------------------------------------------------------------------------------------|------------------|--------------|--------------------------|--------------------------|--------------------|---------------|--------|
|                                     | 出荷                             | ī予定表                                                                                 |                  |              |                          |                          |                    |               |        |
| 出力条件<br>期間<br>運送担当者<br>配達区分<br>並べ替え | 2017/01/01<br>▼<br>▼店頭 ▼<br>時刻 | <ul> <li>▼ 2017/01/18 ▼</li> <li>記送 ジ路出 ジ 直送 ジ 他</li> <li>▼ 「 ▼ 「 ▼ 「 ▼ 」</li> </ul> | 伝票の事業所 本4<br>現場名 | ±            | ▼ 倉庫<br>を含む 地図表示         | •                        |                    |               |        |
| ★2)* at 61                          | フレビューのり                        | 山肥适のみ印刷(エクセル                                                                         | (/)<br>#3/11     | - 1930       | ξ示(F1) 詳細設定(8)<br>(月日本々) | 18+8-17                  | 0.4                | AM 18142. CO. | N/ III |
| 2017/01/03                          | 建达拉当者                          | >t                                                                                   | 2/10             | 11.75        | 特虑元告                     | 现場台                      | 0015               | 日祖田方          | 2011年  |
| 配送                                  |                                |                                                                                      |                  | 39 出荷済       | ふくろう建設株式会社               | 岩沼高等学園川崎キャンパス教室等改修工事     | 扉付フェンス 1800×900    |               | 8 宮城県  |
| 配送                                  |                                |                                                                                      |                  | 41 出荷済       | ワシタカ建設株式会社本社             | 泉州海岸 堅川緑川排水機場外2機場機械設備補   | 2CT 4×38-20n       | 002           | 1      |
| 2017/01/10                          |                                |                                                                                      |                  |              |                          |                          |                    |               |        |
| 配送                                  |                                |                                                                                      |                  | 34 出荷済       | トーシス製造テック株式会社            | 芦ヶ渕橋架替に係る添架管布設替工事        | アルミ梯子 他社品          |               | 1 鳥海町  |
| 配送                                  |                                |                                                                                      |                  | 35 出荷済       | 株式会社ふくろう建設               | 遊休無し現場                   | ラッセルネット            |               | 10 兵庫県 |
| 配送                                  |                                |                                                                                      |                  | 出荷済          |                          |                          | 鋼製足場板              |               | 20     |
| 配送                                  |                                |                                                                                      |                  | 出荷済          |                          |                          | テーブル               |               | 1      |
| 配送 10:00                            |                                |                                                                                      |                  | 33 出荷済       | 株式会社伊賀産業生駒支店             | 生駒市流域関連公共下水道高山町136号線工事に( | 覆工板 215×1m×2m      |               | 20 奈良! |
| 配送 10:00                            |                                |                                                                                      |                  | 出荷済          |                          |                          | 山留 H300 0.3m       |               | 30     |
| 配送 10:00                            |                                |                                                                                      |                  | 出荷済          |                          |                          | デザインフェンス           |               | 1      |
| 2017/01/12                          |                                |                                                                                      |                  |              |                          |                          |                    |               |        |
| ā?iX                                |                                |                                                                                      |                  | 32 未出荷       | 株式会社システムズエーマキタ           | (fi                      | 達し会 W600×0550×H800 |               | 8      |
|                                     |                                |                                                                                      | 11               |              |                          |                          |                    |               |        |
| F5                                  | 1                              |                                                                                      |                  | ED 局」<br>F10 | エクセル 終了<br>F11 F12       |                          |                    |               |        |

① 配送

受注伝票で指定した配達区分です。

2 時刻

受注伝票の配達時刻が表示されます。(配達日の横の「時刻」)

- ③ 運送担当者
   受注伝票の運送担当者が表示されます。
- ④ メモ
   受注伝票のメモが表示されます。
   同一伝票の明細が続く場合、メモは先頭行のみ表示されます。
- ⑤ 受注No
   表示しているデータの受注Noです。
- ⑥ 状況「未出荷」または「出荷済」と表示されます。
- ⑦ 得意先名、現場名
   受注伝票の得意先名1+2、現場名1+2です。
   同一伝票の明細が続く場合、メモは先頭行のみ表示されます。
- ⑧ 品名~仕入先略名、備考受注伝票の情報が表示されます。

3) 配送リスト (出庫リスト)

印刷またはエクセルボタンをクリックすると配送リストが印刷(またはエクセル出力)されます。

## Point

- ・配送リストは出入が「出」かつ配区が「配送」のデータのみ出力されます。
- ・画面上部の「配送のみ印刷(エクセル)」チェックをはずすと「配送」以外のデータも出力され、 タイトルは「出庫リスト」になります。

・各リストは、配達日(引取予定日)、運送担当者で改ページされます。

| <u>a</u> |                    |                       |                      |                                                     | 配送リス            | ٢                            |      |      |            | -          |   | × |
|----------|--------------------|-----------------------|----------------------|-----------------------------------------------------|-----------------|------------------------------|------|------|------------|------------|---|---|
|          | 保存(                | <u>s)</u>   4         | ➡ 印刷( <u>R</u> ) ▼ 🕌 | 前ページ( <u>P</u> ) 💪 次ページ( <u>N</u> ) 4/6             | 🍳 🔍 85 %        | -                            |      |      |            |            |   |   |
|          | 配送<br>2016.<br>课送表 | <u>き</u> リス<br>/10/23 |                      |                                                     |                 |                              |      |      | 2018/10/2  | 4/5<br>0件成 |   | ^ |
|          | No                 | 区分<br>除刻              | 得意先名                 | 現場名<br>開連住所                                         | 現場[EL<br>編書をIEI | <b>最合</b><br>佐田 <b>志</b> 二   | 87 B | 受注制の | 配送メモ<br>毎老 |            |   |   |
|          |                    | 電送<br>15:00           | 住宅研究所東和建設合資金<br>社    | <ul> <li>2 公共下水道切唇工事</li> <li>学戸三丁目17 唇地</li> </ul> | 0678-36-1458    | 養生がからエジートライトが リーン 第600×H5100 | 5.00 | 本社會厚 | a          |            |   |   |
|          | 1                  |                       |                      |                                                     |                 | ローリングタワー部体                   | 2.00 | 本社會厚 |            |            |   |   |
|          | 3                  |                       |                      |                                                     |                 | 面抽机 天振木目                     | 1.00 | 本社會厚 |            |            | l |   |
|          | 4                  |                       |                      |                                                     |                 | 集生枠                          | 1.00 | 本社會厚 |            |            | l |   |
|          |                    |                       |                      |                                                     |                 |                              |      |      |            |            |   |   |
|          |                    |                       |                      |                                                     |                 |                              |      |      |            |            |   |   |
|          |                    |                       |                      |                                                     |                 |                              |      |      |            |            | l |   |